the

GREATER AUSTIN YMCA CREATING YOUR FUNDRAISING PAGE

www.AustinYMCA.org

Thank you so much for your commitment to the success of the Greater Austin YMCA. Your commitment allows us to build a better community for all through your own fundraising page. This guide will show you how to create your own unique giving page.

### **GETTING STARTED**

Create your individual fundraising page by visiting our unique landing page: <u>www.betterunite.com/austinymca-2024annualgivingcampaign</u> This link should only be utilized to create the peer-to-peer pages. All other donations should be directed to our Greater Austin YMCA website.

A "Create or Join Fundraiser" button will appear at the top right of the page. The page will also provide a link at the bottom of the page to ask users if they'd like to "fundraise for this campaign". You will be able to click these links to create your own fundraising page, or join an existing fundraising team.

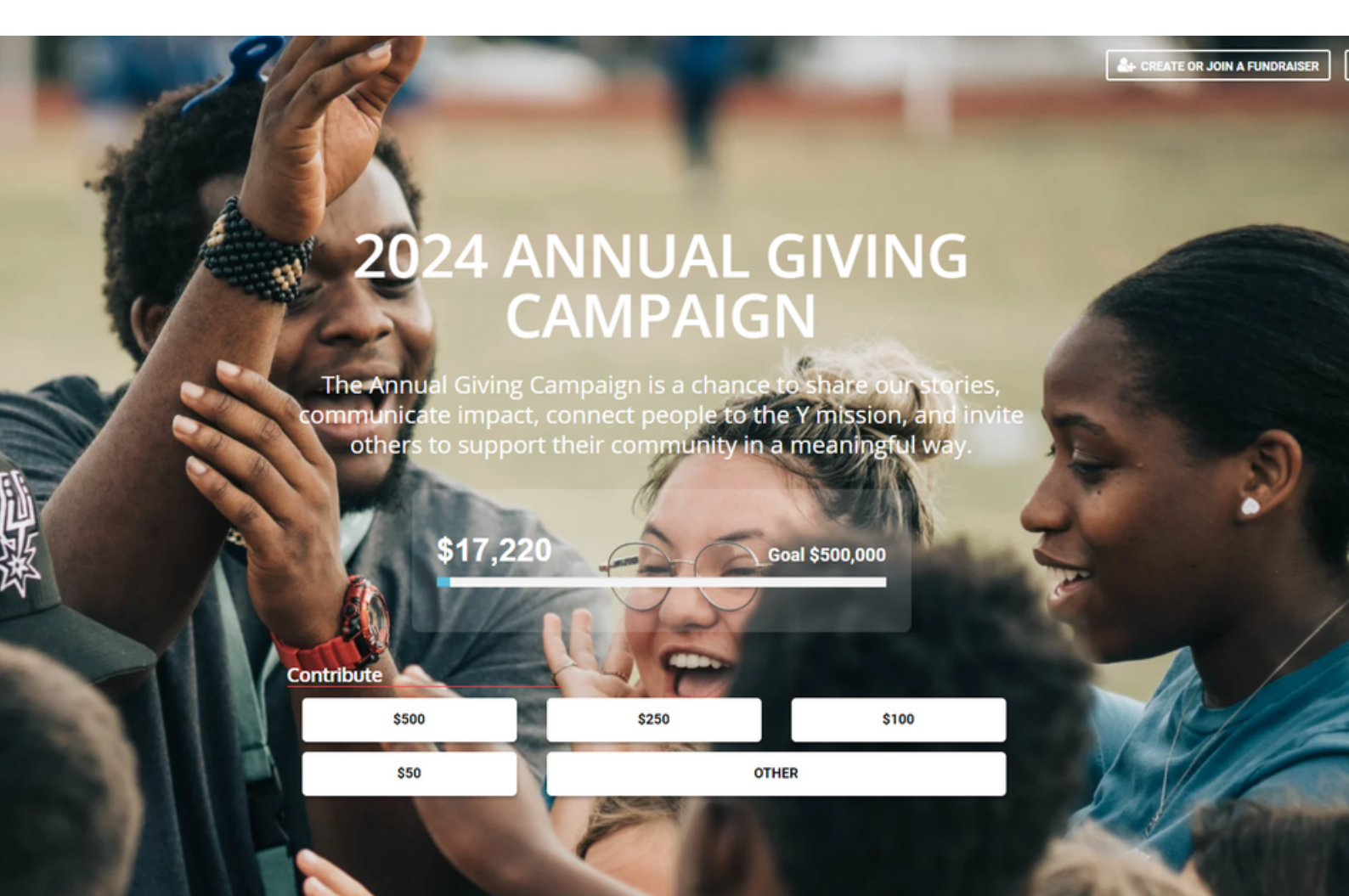

### **CREATING YOUR PAGE**

A pop up option will ask you to join or create a fundraiser team, please click on the "Create Your Own Fundraiser" button. You will be asked to provide contact information and a title for your fundraiser. Please be sure to check your inbox for a confirmation in order to verify your account.

|                                                                                                    | or join a ream                                                    |                                                        | l                                                                                                    | CANCEL                             |
|----------------------------------------------------------------------------------------------------|-------------------------------------------------------------------|--------------------------------------------------------|----------------------------------------------------------------------------------------------------|------------------------------------|
| Choose                                                                                                    | e your preferred option t                                         | o start fundraising f                                  | for this cause                                                                                                    |                                    |
| 2                                                                                                    | ł                                                                 |                                                        | 2+                                                                                                    |                                    |
| CREATE YOUR OW                                                                                                    | VN FUNDRAISER                                                     | NOL                                                    | N AN EXISTING TEAM                                                                                                   |                                    |
| Choose this option to cre<br>fundraiser. Others can<br>become part o                                                                                           | eate your own personal<br>also join you later to<br>of your team. | Choose this opt<br>team to raise fu<br>efforts will re | ion to join an existing l<br>unds together. Your fu<br>oll up to the team you                                        | fundraiser<br>ndraising<br>select. |
|                                                                                                    |                                                                   |                                                        |                                                                                                    |                                    |
| Annual Civing Compaig                                                                                                    |                                                                   |                                                        |                                                                                                    |                                    |
| 24 Annual Giving Campaig                                                                                                    | n                                                                 |                                                        |                                                                                                    |                                    |
| 24 Annual Giving Campaig                                                                                                    | n                                                                 |                                                        |                                                                                                    |                                    |
| ills                                                                                                    | n                                                                 |                                                        | Review                                                                                                    |                                    |
| ils                                                                                                    | n Last Name *                                                     |                                                        | Review                                                                                                    |                                    |
| ils<br>I *                                                                                                    | Last Name * Cell Phone *                                          |                                                        | Review Add Donation S                                                                                                | 0                                  |
| ills<br>Name *                                                                                                    | Last Name *  Cell Phone *  City *                                 |                                                        | Review<br>Add Donation S                                                                                             | 0                                  |
| ills<br>Name *<br>Il *<br>et *                                                                                                    | Last Name  Cell Phone  City  Zipcode                              |                                                        | Review Add Donation S ONE TIME                                                                                       | 0<br>MONTHLY ~                     |
| ails<br>Name *<br>III *<br>et *<br>ett State                                                                                                    | n Last Name *<br>Cell Phone *<br>City *<br>↓<br>Zipcode *         | Give anonymously 0                                     | Review Add Donation S ONE TIME Total                                                                                 | 0<br>                              |
| sils<br>Name *<br>Il *<br>et *<br>et State                                                                                                    | Last Name Cell Phone City City Zipcode                            | Give anonymously 0                                     | Review Add Donation S ONE TIME Total                                                                                 | 0<br>                              |
| ails Name * II * et * et state dd Comments you want to create a fundraiser page? ican create a personal fundraiser page as yo                                  | n<br>Last Name *<br>Cell Phone *<br>City *<br>* ✓ Zipcode *       | Give anonymously 0                                     | Review Add Donation Add Donation ONE TIME Total SUBME                                                                | 0<br>MORTHLY ~<br>\$0              |
| ails Name *  Il *  et *  et *  dd Comments you want to create a fundraiser page?  can create a personal fundraiser page as yo  CREATE YOUR OWN FUNDRAISER PAGE |                                                                   | Give anonymously •                                     | Review         Add Donation       S         ONE TIME       I         Total       SUBMT         Make a Pledge       I | 0<br>MONTHEY ~<br>50               |

**NOTE:** You may leave the donation amount at \$0, this will not preclude you from creating a page. Once you've finalized and submitted, you will see the confirmation screen below:

#### Personalize Your Page

Once you have logged into your BetterUnite fundraising page, you will be able to edit your fundraising page. You have the opportunity to personalize the page with your fundraising goal, image, story, and more.

| enefits: Greater Austin YMCA                                                                                                    |                                                                                                    |                      |                                                                            |                                                                                                    |
|----------------------------------------------------------------------------------------------------|----------------------------------------------------------------------------------------------------|----------------------|----------------------------------------------------------------------------|----------------------------------------------------------------------------------------------------|
| undraiser Basics                                                                                                    |                                                                                                    |                      |                                                                            |                                                                                                    |
| ease fill out or change any details below to make this func<br>nited since this fundraiser will follow the parent fundraise                                                                                                    | draiser custom for your audience. The contents have be<br>er settings in general.                                                                                                    | een defaulted to the | e parent fundra                                                            | iser, and the options have be                                                                            |
| Your Fundraiser Fundraiser Title () REQUIRED                                                                                                    |                                                                                                    | Funding Go           | al 🚯                                                                       | Show Progress Bar ()                                                                                     |
| Fundraiser for the Austin Y                                                                                                    |                                                                                                    | \$                   | 500                                                                        |                                                                                                    |
| /our Fundraiser Fundraiser Tagline 🚯 REQUIRED                                                                                                    |                                                                                                    |                      |                                                                            |                                                                                                    |
| their community in a meaningful way.                                                                                                    | e our stones, communicate impact, connect peo                                                                                                    | pie to the Finissi   | on, and mine                                                               |                                                                                                    |
| edia                                                                                                    |                                                                                                    |                      |                                                                            |                                                                                                    |
|                                                                                                    | Manage Madia                                                                                                    |                      |                                                                            | A44.12                                                                                                   |
| undraiser Image 0                                                                                                    | Manage Media<br>You can upload additional images or videos to be st                                                                                                    | nown in the header   | of your campai                                                             | Add video Add image<br>gn.                                                                               |
| aundraiser Image 0 CZ CHANGE IMAGE × DELETE IMAGE                                                                                                    | Manage Media<br>You can upload additional images or videos to be sh                                                                                                    | nown in the header   | of your campai                                                             | Add video Add imag<br>gn.                                                                                |
| Fundraiser Image ()                                                                                                    | Manage Media<br>You can upload additional images or videos to be sh                                                                                                    | nown in the header   | of your campai                                                             | Add video Add image<br>gn.<br>belling story, <u>here's how l</u>                                         |
| undraiser Image<br>CZ CHANGE IMAGE<br>x DELETE IMAGE<br>ndraiser Content<br>long description of your fundraiser. This will be the main                                                                                                    | Manage Media<br>You can upload additional images or videos to be sh                                                                                                    | nown in the header   | of your campai<br>Write a comp<br>ling.                                    | Add video Add imag<br>gn.<br>belling story, <u>here's how</u>                                            |
| Aundraiser Image                                                                                                    | Manage Media<br>You can upload additional images or videos to be sh<br>n content of the fundraiser page. Use pictures, videos, videos, vid | and make it compet   | of your campai<br>Write a comp<br>ling.                                    | Add video Add imagr<br>gn.<br>belling story, <u>here's how (</u>                                         |
| Aundraiser Image     C CHANGE IMAGE     * DELETE IMAGE     ndraiser Content     Iong description of your fundraiser. This will be the main     * I U     A-     * I U     A-     * I U     A-     * I U     A-     * I U     A-     * I U     * I U     * I U     * I U     * I U     * I U     * I U     * I U     * I U     * I U     * I U     * I U     * I U     * I U     * I U     * I U     * I U     * I U     * I U     * I U     * I U     * I U     * I U     * I U                                                                                                    | Manage Media You can upload additional images or videos to be sh n content of the fundraiser page. Use pictures, videos, of Size  Format Size  Format                                                                                                    | and make it compel   | of your campai<br>Write a comp<br>ling.                                    | Add video Add imag<br>gn.<br>belling story, <u>here's how i</u>                                          |
| Fundraiser Image     C CHANGE IMAGE     X DELETE IMAGE     Indraiser Content     Iong description of your fundraiser. This will be the main     Indraiser Content     Iong description of your fundraiser. This will be the main     Indraiser Content     Iong description of your fundraiser. This will be the main     Indraiser Content     Iong description of your fundraiser. This will be the main     Indraiser Content     Iong description of your fundraiser. This will be the main     Iong description of your fundraiser. This will be the main     Iong description of your fundraiser. This will be the main     Iong description of your fundraiser. This will be the main     Iong description of your fundraiser. This will be the main     Iong description of your fundraiser. This will be the main     Iong description of your fundraiser. This will be the main     Iong description of your fundraiser. This will be the main     Iong description of your fundraiser. This will be the main     Iong description of your fundraiser. This will be the main     Iong description of your fundraiser. This will be the main     Iong description of your fundraiser. This will be the main                                                                                                    | Manage Media You can upload additional images or videos to be sh n content of the fundraiser page. Use pictures, videos, o so reading reader of the support annually to o nding raised during the Annual Giving wellness that would not be available other                                                                                                    | and make it compel   | of your campai<br>Write a comp<br>ling.<br>]<br>s, teens, ac<br>nakes that | Add video Add imag<br>gn.<br>belling story, <u>here's how</u><br>dults, seniors, and<br><b>support</b>   |
| Aundraiser Image     CP CHANGE IMAGE     * DELETE IMAGE     Provides represent the main of the second second seco | Manage Media You can upload additional images or videos to be st n content of the fundraiser page. Use pictures, videos, of second second seco     | and make it compel   | of your campai<br>Write a comp<br>ling.<br>]<br>s, teens, ac<br>nakes that | Add video Add image<br>gm.<br>belling story, <u>here's how!</u><br>dults, seniors, and<br><b>support</b> |
| Aundraiser Image                                                                                                    | Manage Media         You can upload additional images or videos to be standing of the fundraiser page. Use pictures, videos, of the fundraiser page. Use pictures, videos, of the fundraised of the standing of the fundraised of the standing of the fundraised during the fundraised during the fundraised of the standing of the fundraised of the standing of the fundraised of the standing of the fundraised of the standing of the fundraised of the standing of the fundraised of the standing of the fundraised of the standing of the fundraised of the standing of the fundraised of the standing of the fundraised of the standing of the fundraised of the standing of the fundraised of the standing of the fundraised of the standing of the standing                                                               | and make it compel   | of your campai<br>Write a comp<br>ling.<br>s, teens, ac<br>pakes that      | Add video Add image<br>gm.<br>betting story, <u>here's how</u><br>dults, seniors, and<br><b>support</b>  |

#### NOW YOU ARE READY TO FUNDRAISE

Once you are done customizing your page, you can use your unique link to share to your network.

## the

# GREATER AUSTIN YMCA JOINING A FUNDRAISING TEAM

www.AustinYMCA.org

### JOIN A FUNDRAISING TEAM

To get started in joining a 2024 Annual Giving Campaign team page, click "Create or Join a Fundraiser" in top-right corner. From the pop-up, select "Join an Existing Team" button.

| Choose your preferred option to                                              | start fundraising for this cause                                      |
|------------------------------------------------------------------------------|-----------------------------------------------------------------------|
| 2+                                                                           | <b>2</b>                                                              |
| JOIN AN EXISTING TEAM                                                        | CREATE YOUR OWN TEAM                                                  |
| Choose this option to join an<br>existing fundraiser team to raise<br>funds. | Choose this option to create<br>your own personal fundraiser<br>team. |

#### Now Add Your Personal Info

Enter your personal information into each of the required fields.

| Details                                 |                                                 |                 |         |
|-----------------------------------------|-------------------------------------------------|-----------------|---------|
| First Name *                            | Last Name *                                     | Review          |         |
| Email *                                 | Cell Phone *                                    | Add Donation \$ | 0       |
| Street *                                | City *                                          |                 |         |
| Select State                            | * • Zipcode *                                   | ONE TIME        | MONTHLY |
| + Add Comments                          | Give anonymously 0                              | Total           | \$0     |
| Do you want to create a fundraiser page | ?                                               | SUBMIT          |         |
| You can create a personal fundraiser p  | page as your own team or join an existing team. |                 |         |
| CREATE YOUR OWN FUNDRA                  | ISER PAGE JOIN A FUNDRAISER TEAM                | Make a Pledge   |         |

### JOIN A FUNDRAISING TEAM

#### Select a Team to Join

Choose your team from the dropdown menu.

| Do you want to create a fundraiser page?                               |                                                                                                    |               | SUBMIT        |
|------------------------------------------------------------------------|----------------------------------------------------------------------------------------------------|---------------|---------------|
| You can create a personal fundraiser page as your own t                | eam or join an existing team.                                                                                                    |               |               |
| CREATE YOUR OWN FUNDRAISER PAGE                                        | JOIN A FUNDRAISER TEAM                                                                                                    | Make a Pledge |               |
|                                                                        | Select a team to join                                                                                                    |               | C Secure Payr |
| Suggested Giving       \$500     \$250     \$100       Donation Levels | Select a team to join<br>Powering My Community One Connection At a Time<br>Greater Austin YMCA - The Surge Team<br>Community for a Cause<br>Nichole's Power Up YMCA Campaign<br>Brenda's George 11<br>Southwest Family YMCA<br>More Cowbell<br>Danny's TownLake YMCA 2024 Fundraising Campaign!<br>Kayla's Fundraising Campaign |               |               |
| \$100 Limited Edition T-Shirt                                          | 0 +                                                                                                    |               |               |
| For donations of \$100 or more you get the 2024 li                     | mited edition Power Your Community t-shirt as a thank                                                                                                    |               |               |

**NOTE**: You may leave the donation amount at \$0, this will not preclude you from joining the team. Once you've finalized and submitted, you will see the confirmation screen below:

| Confirmation                                                                                                    | <b>~</b> s          | Summary |     |
|----------------------------------------------------------------------------------------------------|---------------------|---------|-----|
| THANK YOU! YOUR REQUEST IS COMPLETE.                                                                               | Tell your friends!  | Amount  | \$0 |
| Your fundraiser page is ready!                                                                                     | A FLOSPOOK          |         |     |
| Michelle Barran                                                                                                    | TFACEBOOK           |         |     |
| GO TO YOUR FUNDRAISER                                                                                              | Share your support! |         |     |
|                                                                                                    |                     |         |     |
| Get Started: Personalize Your Fundraising Page Now!<br>Make your team or personal fundraising page uniquely yours. |                     |         |     |
| Short on time? No problem! We've also sent you an email with                                                       |                     |         |     |

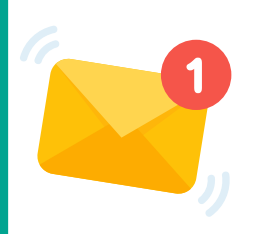

**IMPORTANT** You will receive a confirmation message at the email on file. Review your email for a link to verify your email address and set up your password.

### **EDITING YOUR FUNDRAISING PAGE**

Select "Personalize your fundraising page now" to access your page and begin making edits.

| THANK YOU! YOUR REQUEST IS COMPLETE.<br>Your fundraiser page is ready!<br>Wichelle Barran<br>CO TO YOUR FUNDRAISER<br>Set Started: Personalize Your Fundraising Page Now!<br>Wake your team or personal fundraising page uniquely yours.<br>Short on time? No problem! We've also sent you an email with<br>the link so you can customize it at your convenience!                                                                                                    | \$0 |
|----------------------------------------------------------------------------------------------------|-----|
| Your fundraiser page is ready!<br>Michelie Barran<br>GO TO YOUR FUNDRAISER<br>Get Started: Personalize Your Fundraising Page Now!<br>Make your team or personal fundraising page uniquely yours.<br>Short on time? No problem! We've also sent you an email with<br>the link so you can customize it at your convenience!                                                                                                    |     |
| CO TO YOUR FUNDRAISER       Share your support!         Get Started: Personalize Your Fundraising Page Now! <ul> <li>Make your team or personal fundraising page uniquely yours.</li> <li>Short on time? No problem! We've also sent you an email with the link so you can customize it at your convenience!</li> </ul> <ul> <li>Control team of the link so you can customize it at your convenience!</li> <li>Control team of the link so you can customize it at your convenience!</li> </ul> <ul> <li>Control team of the link so you can customize it at your convenience!</li> <li>Control team of team of the link so you can customize it at your convenience!</li> <li>Control team of team of te</li></ul> |     |
| Get Started: Personalize Your Fundraising Page Now!<br>Make your team or personal fundraising page uniquely yours.<br>Short on time? No problem! We've also sent you an email with<br>the link so you can customize it at your convenience!                                                                                                    |     |
|                                                                                                    | -   |
| Get Started: Personalize Your Fundraising Page Now!                                                                                                    |     |
| Make your team or personal fundraising page uniquely yours.                                                                                                    | i   |

Once logged into your fundraising page, you may change your goal and any content you wish (picture, story, etc.)

| Michelle Barran<br>Benefits: Greater Austin YMCA<br>Fundraiser Basics<br>Please fill out or change any details below to make this fundraiser custom for your audience. The contents have been defaulted to the parent fundraiser, and the options have be<br>imited since this fundraiser will follow the parent fundraiser settings in general.<br>Funding Goal O<br>Show Progress Bar O<br>Solo<br>Your Fundraiser Tagline O<br>REQUIRED<br>The Annual Giving Campaign is a chance to share our stories, communicate impact, connect people to the Y mission, and invite others to support<br>their community in a meaningful way. | ACTIVE Change                                                                                                    |                                                            |                                                        |                                                                                  | PAGE DESIG                   | N               | VIEW WEBPAGE       |
|----------------------------------------------------------------------------------------------------|----------------------------------------------------------------------------------------------------|------------------------------------------------------------|--------------------------------------------------------|----------------------------------------------------------------------------------|------------------------------|-----------------|--------------------|
| Fundraiser Basics Please fill out or change any details below to make this fundraiser custom for your audience. The contents have been defaulted to the parent fundraiser, and the options have be<br>imited since this fundraiser will follow the parent fundraiser settings in general. Funding Goal  Show Progress Bar Show Progress Bar Fundraiser Fundraiser Tagline Recounsed Kecounsed The Annual Giving Campaign is a chance to share our stories, communicate impact, connect people to the Y mission, and invite others to support their community in a meaningful way.                                                    | Michelle Bai<br>Benefits: Greater A                                                                                                    | rran<br>Austin YMCA                                        |                                                        |                                                                                  | [                            | ≡ MANAGE        | SAVE               |
| Please fill out or change any details below to make this fundraiser custom for your audience. The contents have been defaulted to the parent fundraiser, and the options have bein inited since this fundraiser will follow the parent fundraiser settings in general.  Funding Goal O Show Progress Bar O Solution Your Fundraiser Fundraiser Tagline O REQUIRED The Annual Giving Campaign is a chance to share our stories, communicate impact, connect people to the Y mission, and invite others to support their community in a meaningful way.                                                                                | -<br>undraiser Basio                                                                                                    | cs                                                         |                                                        |                                                                                  |                              |                 |                    |
| Funding Goal I       Show Progress Bar I         \$ 500       Show Progress Bar I         Your Fundraiser Fundraiser Tagline I       REQUIRED         The Annual Giving Campaign is a chance to share our stories, communicate impact, connect people to the Y mission, and invite others to support their community in a meaningful way.                                                                                                    |                                                                                                    |                                                            |                                                        |                                                                                  |                              |                 |                    |
| \$ 500         Your Fundraiser Fundraiser Tagline         • REQUIRED    The Annual Giving Campaign is a chance to share our stories, communicate impact, connect people to the Y mission, and invite others to support their community in a meaningful way.                                                                                                    | Please fill out or change ar<br>imited since this fundraise                                                                                                | ny details below to<br>er will follow the p                | o make this fundra arent fundraiser                    | aiser custom for your audience. The contents have been o<br>settings in general. | defaulted to the parent func | fraiser, and th | e options have be  |
| Your Fundraiser Fundraiser Tagline ① REQUIRED The Annual Giving Campaign is a chance to share our stories, communicate impact, connect people to the Y mission, and invite others to support their community in a meaningful way.                                                                                                    | Please fill out or change ar<br>imited since this fundraise<br>Funding Goal ①                                                                              | ny details below to<br>er will follow the p<br>Show Progre | o make this fundra<br>arent fundraiser<br>ess Bar ()   | aiser custom for your audience. The contents have been o<br>settings in general. | defaulted to the parent func | fraiser, and th | e options have be  |
| The Annual Giving Campaign is a chance to share our stories, communicate impact, connect people to the Y mission, and invite others to support their community in a meaningful way.                                                                                                    | Please fill out or change an<br>mited since this fundraise<br>Funding Goal ()<br>\$ 500                                                                    | ny details below to<br>er will follow the p<br>Show Progre | o make this fundra<br>arent fundraiser<br>ess Bar ()   | aiser custom for your audience. The contents have been o settings in general.    | defaulted to the parent func | fraiser, and th | e options have be  |
|                                                                                                    | Please fill out or change ar<br>mited since this fundraise<br>Funding Goal ()<br>()<br>()<br>()<br>()<br>()<br>()<br>()<br>()<br>()<br>()<br>()<br>()<br>( | show Progree<br>ser Tagline () RI                          | o make this fundra<br>arent fundraiser :<br>ess Bar () | aiser custom for your audience. The contents have been o settings in general.    | defaulted to the parent func | traiser, and th | ne options have be |

the

### ADD AN OFFLINE GIFT

#### **To Access Your Donations Dashboard**

Select the "Manage" button in the top-right of the screen.

| ACTIVE                                                                                               | Change                                                                                                    |                                                 |                                                                                            |                                                                                                    | PAGE DESIGN                                                                         | VIEW WEBPAGE        |
|----------------------------------------------------------------------------------------------------|----------------------------------------------------------------------------------------------------|-------------------------------------------------|--------------------------------------------------------------------------------------------|----------------------------------------------------------------------------------------------------|-------------------------------------------------------------------------------------|---------------------|
| Miche<br>Benefits:                                                                                   | elle Barı<br><sub>Greater Au</sub>                                                                                         | 'an<br>stin YMCA                                | l.                                                                                         |                                                                                                    |                                                                                     | GE 🕼 SAVE           |
|                                                                                                    |                                                                                                    |                                                 |                                                                                            |                                                                                                    |                                                                                     |                     |
| Fundrai                                                                                              | ser Basics                                                                                                    | 1                                               |                                                                                            |                                                                                                    |                                                                                     |                     |
| Fundrai:<br>Please fill ou<br>imited since                                                           | ser Basics<br>t or change any<br>this fundraiser                                                                           | details below t<br>will follow the              | to make this fund<br>parent fundraise                                                      | draiser custom for your audience. The contents have bee<br>er settings in general.                                                     | n defaulted to the parent fundraiser, and                                           | the options have b  |
| Fundrai:<br>Please fill out<br>imited since<br>Funding Go                                            | t or change any<br>this fundraiser<br>this fundraiser                                                                      | details below t<br>will follow the<br>Show Prog | to make this funk<br>parent fundraise<br>ress Bar ()                                       | draiser custom for your audience. The contents have bee<br>er settings in general.                                                     | n defaulted to the parent fundraiser, and                                           | the options have be |
| Fundrai:<br>Please fill our<br>imited since<br>Funding Go                                            | ser Basics<br>t or change any<br>t this fundraiser<br>oal 0<br>500                                                         | details below t<br>will follow the<br>Show Prog | to make this fund<br>parent fundraise<br>ress Bar ()                                       | draiser custom for your audience. The contents have bee<br>er settings in general.                                                     | n defaulted to the parent fundraiser, and                                           | the options have be |
| Fundrai:<br>Please fill ou<br>imited since<br>Funding Go<br>\$<br>Your Fundr                         | ser Basics<br>t or change any<br>this fundraiser<br>coal<br>500<br>raiser Fundraiser                                       | details below the will follow the Show Prog     | to make this fund<br>parent fundraise<br>ress Bar ()<br>REQUIRED                           | draiser custom for your audience. The contents have bee<br>er settings in general.                                                     | n defaulted to the parent fundraiser, and                                           | the options have be |
| Fundrai:<br>Please fill ou<br>limited since<br>Funding Go<br>\$<br>Your Fundr<br>The Anr<br>their co | ser Basics<br>t or change any<br>t this fundraiser<br>bal 0<br>500<br>raiser Fundraiser<br>hual Giving Cat<br>mmunity in a | details below the will follow the Show Prog     | to make this fund<br>parent fundraise<br>ress Bar 0<br>REQUIRED<br>thance to share<br>way. | draiser custom for your audience. The contents have bee<br>er settings in general.<br>e our stories, communicate impact, connect peopl | n defaulted to the parent fundraiser, and<br>le to the Y mission, and invite others | the options have b  |

#### To Add An Offline Contribution

Contributions made to your fundraiser that aren't made through your page are considered offline gifts. To add these gifts, scroll down and selection Actions and then select "Add Offline Purchase or Pledge"

| Jonations    | \$0        |      | Search |      |       | ACTIONS -                      |
|--------------|------------|------|--------|------|-------|--------------------------------|
|              |            |      |        |      |       | Add Offline Purchase or Pledge |
| Amount       | Date       | Name | Email  | Note | Custo | Export Transactions to File    |
| <u>\$0</u> © | 04/11/2024 |      |        |      |       | Export Transactions - Itemized |

#### Enter Offline Payment Details

You'll have an opportunity to enter the payment details on the following screen:

| Email Phone   Company Name   + Add Comments   Suggested Giving   \$150 \$25   \$11   Donation Levels   \$100 Limited Edition T-Shirt   For donations of \$100 or more youg get the 2024 limited edition Power Your Community t-shirt as a thank your donak or word doaly ("one per donor while quantifies last.)                                                                                                    | First Name<br>John                                                                                | Last Name<br>Smith                                      | Neview            |                      |
|----------------------------------------------------------------------------------------------------|---------------------------------------------------------------------------------------------------|---------------------------------------------------------|-------------------|----------------------|
| Company Name   + Add Comments   Suggested Giving   \$150   \$50   \$25   \$11   Payment Received   Payment Type   Check   Payment Type   Oth   \$100 Limited Edition T-Shirt   For donations of \$100 or more you get the 2024 limited edition Power Your Community t-shirt as a thank   You Make your donation above today! (*one per donor while quantities last.)                                                                                                    | Email                                                                                             | Phone                                                   | Add Donation      | \$ 100               |
| <ul> <li>Add Comments</li> <li>Give anonymously ●</li> <li>Offline Contribution</li> <li>Payment Received </li> <li>Payment Type</li> <li>Check </li> <li>Check </li> <li>Payment Type</li> <li>Check </li> <li>Check # or other ref</li> <li>For donations of \$100 or more you get the 2024 limited edition Power Your Community t-shirt as a thank your donation above today! ("one per donor while quantifies last.)</li> </ul>                                                                                                    | Company Name                                                                                      |                                                         | Total             | \$100.00             |
| Suggested Giving       Offline Contribution         \$150       \$25       \$11       Payment Received       Image: Check image: Check image | + Add Comments                                                                                    | Give anonymously 0                                      | Total             | \$100.00             |
| Suggested Giving         \$150       \$50       \$25       \$11       Payment Received       Payment Type       Check         Donation Levels       Date       04/11/2024       Date       04/11/2024         \$100 Limited Edition T-Shirt       0       .       Ref #       Check # or other ref         For donations of \$100 or more you get the 2024 limited edition Power Your Community t-shirt as a thank you donation above today! <i>Cone per donor while quantifies last.</i> )       Total Amount       \$                                                                                                    |                                                                                                   |                                                         | Offline Contribut | tion                 |
| Donation Levels       Payment Type       Check         \$100 Limited Edition T-Shirt       0       .         For donations of \$100 or more you get the 2024 limited edition Power Your Community t-shirt as a thank your donation above today! ( <i>Pone per donor while quantities last.</i> )       Ref #       Check # or other ref         Total Amount       \$       100.00                                                                                                    | \$150 \$50 \$25                                                                                   | \$11                                                    | Payment Received  | ~                    |
| Donation Levels     Date     04/11/2024       \$100 Limited Edition T-Shirt     0     .     Ref #     Check # or other ref       For donations of \$100 or more you get the 2024 limited edition Power Your Community t-shirt as a thank you donate your donation above today! <i>Cone per donor while quantities last.</i> )     Total Amount     \$     100.00                                                                                                    |                                                                                                   |                                                         | Payment Type      | Check 🗸              |
| \$100 Limited Edition T-Shirt       0       .       Ref #       Check # or other ref         For donations of \$100 or more you get the 2024 limited edition Power Your Community t-shirt as a thank your donation above today! (*one per donor while quantities last.)       Total Amount       \$       100.00                                                                                                    | Donation Levels                                                                                   |                                                         | Date              | 04/11/2024           |
| For donations of \$100 or more you get the 2024 limited edition Power Your Community t-shirt as a thank you! Make your donation above today! ( <i>*one per donor while quantities last.</i> )                                                                                                    | \$100 Limited Edition T-Shirt                                                                     | 0 +                                                     | Ref #             | Check # or other ref |
|                                                                                                    | For donations of \$100 or more you get the 2024<br>you! Make your donation above today! (*one per | limited edition Power Your Community t-shirt as a thank | Total Amount      | \$ 100.00            |